## Cambiar la Contraseña de la Computadora

Se sugiere que antes de cambiar su contraseña guarde (save) y cierre todos los documentos y programas que tenga abierto porque su computadora va a reiniciar. Si esta haciendo esto en un laptop, primero conéctela al cargador.

1. Con el ratón valla hacia el **buscador** del **Toolbar** y presione el botón de la izquierda del ratón.

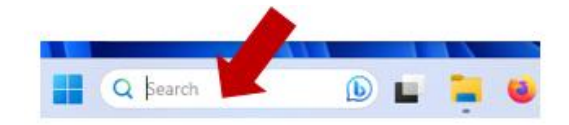

2. Escriba "Settings" y presione Enter en el teclado.

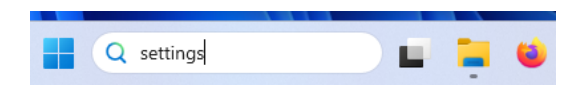

3. Del panel de la izquierda con el ratón (mouse) haga clic el botón izquierdo en "Accounts".

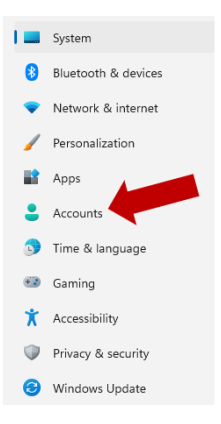

4. Ahora del panel de la derecha bajo **"Account Settings"** con el ratón (mouse) haga clic el botón izquierdo en **"Sign-in options"**.

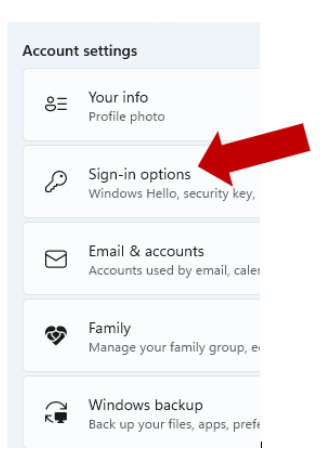

5. Del panel de la derecha con el ratón (mouse) haga clic el botón izquierdo en "Password".

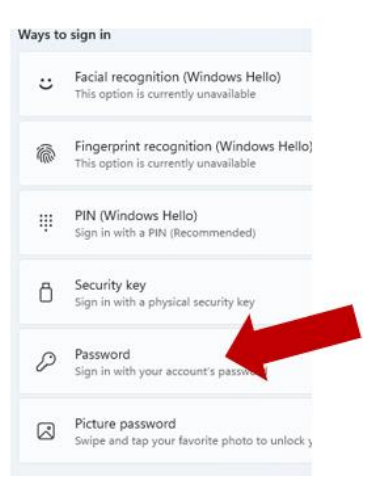

6. Con el ratón (mouse) haga clic el botón izquierdo en "Change".

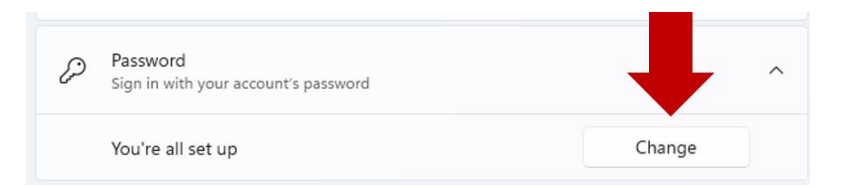

7. Entre su contraseña actual.

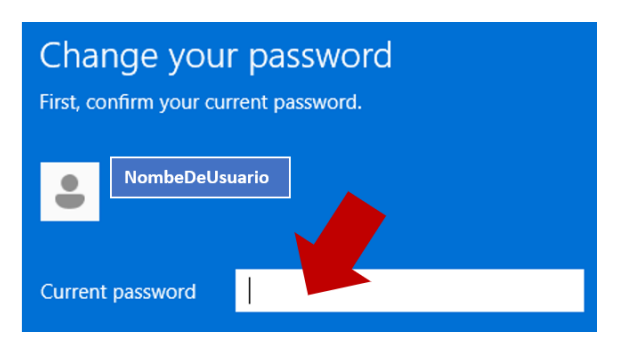

Copyright ©2023 Aprendiendo Tecnología – All Rights Reserved.

Entre en "New Password" su nueva contraseña y verifíquela en "Confirm password". Su contraseña debe de por lo menos tener 16 caracteres que contengan letras mayúsculas, letras minúsculas, numero no en secuencia, y caracteres especiales.
Presione "Next".

| € Change your password |                           |   |                           |
|------------------------|---------------------------|---|---------------------------|
| New password           | •••••                     |   |                           |
| Confirm password       | •••••                     |   |                           |
| Password hint          | Ponga info que nadie sepa | × | This is a required field. |
|                        |                           | Γ | Next Cancel               |

9. Presione **"Finish"**. Su computadora va a reiniciar. Siga las instrucciones que aparezcan en la pantalla.

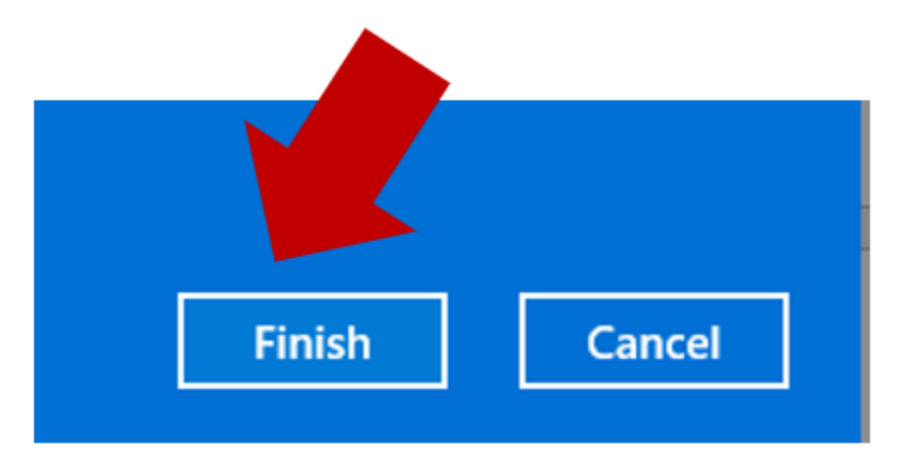